# Using ESXi with PowerChute Business Edition

This document describes how to:

- Install vMA for an ESXi Host Server
- Configure and Run ESXi

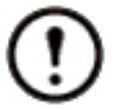

PowerChute™ Business Edition does not support the HA environment.

# Install vMA for an ESXi Host Server

vSphere Management Assistant (vMA), from the VMware<sup>®</sup> company, enables you to manage your ESXi host servers.

You need to install it in order to use PowerChute Business Edition with an ESXi host, as that OS does not allow a direct installation.

The installation steps below assume that you have:

A supported version of vMA – version 5.5+. See the VMware website for more information.

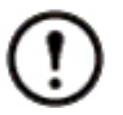

PowerChute Business Edition does not support ESXi v6.7.

For up-to-date information on supported versions, see the APC website at http://www.apc.com/wp/?um=100.

- An operational ESXi host server.
- An operational vSphere Client in order to log on to the host server.

You can download the vSphere Client from www.vmware.com or by browsing to https://<ESXi Host IP Address> and clicking on the Download vSphere Client option. The Client requires AMD Opteron, rev E or higher CPU or Intel processors, with EM64T and VT support.

**NOTE:** The desktop client for vMA is not included in the 6.5 release. This is replaced by the web client which can be accessed by browsing to https://<ESXi Host IP Address>.

To perform the vMA installation, you should be an administrator with basic knowledge of Linux. The web page vSphere Management Assistant has in-depth background information on the topics mentioned above. Alternatively, you can call VMware customer support.

The APC by Schneider Electric Knowledge Base (http://www.apc.com/us/en/faqs/home/), has some information on installing the Client also. Type a search query like "vMA ESXi" to display the relevant articles.

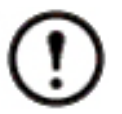

vSphere Management Assistant (vMA) was previously known as VMware Infrastructure Management Assistant (VIMA).

# Install vMA

**NOTE:** VMware uses the term *deploy* with vMA and other applications, meaning to install, configure, test, and use the application. See: versions 6.0 and earlier and version 6.5.

For versions 6.0 and earlier:

- 1. Download the vMA installation files from vSphere Management Assistant, and extract the files.
- 2. Log on to the ESXi host or vCenter server using your vSphere Client.

3. You need the URL of the host server, its user name, and password, in order to do this. Select **File** - **Deploy OVF Template** from the menu.

| lew                  | ntory D 🛐 Inventory                                                                                                    |                                                                                                    |
|----------------------|----------------------------------------------------------------------------------------------------|----------------------------------------------------------------------------------------------------|
| eploy OVF Template   |                                                                                                    |                                                                                                    |
| xport                | •                                                                                                    |                                                                                                    |
| eport                | localhost.apa.gad.schneider-electric.com VMware ESXi, 5.5.0, 324854                                                                                                    | 7                                                                                                    |
| rowse VA Marketplace | Getting Started Summary Virtual Machines Resource Allocation Perf                                                                                                    | ormance Configuration Local Users & Groups Events Permis                                                                                 |
| rint Maps            | <b>b</b>                                                                                                    | close tab X                                                                                                    |
| xit                  | What is a Host?                                                                                                    |                                                                                                    |
|                      | A host is a computer that uses virtualization software, such<br>as ESX or ESXi, to run virtual machines. Hosts provide the<br>CPU and memory resources that virtual machines use and<br>give virtual machines access to storage and network<br>connectivity.<br>You can add a virtual machine to a host by creating a new<br>one or by deploying a virtual appliance.<br>The easiest way to add a virtual appliance is to deploy a<br>virtual appliance. A virtual appliance is a pre-built virtual<br>machine with an operating system and software already<br>installed. A new virtual machine will need an operating<br>system installed on it, such as Windows or Linux. | Virtual Machines<br>Host                                                                                                    |
|                      | Basic Tasks<br>🗃 Deploy from VA Marketplace                                                                                                    | vapriere cherit.                                                                                                    |
|                      | 🗟 Create a new virtual machine                                                                                                    | Explore Further                                                                                                    |
|                      |                                                                                                    | Learn about v Sphere Manage multiple hosts, eliminate downtime, load balance your datacenter with vMotion, and more     Evaluate vSphere |

4. At the **Deploy from a file or URL** field, enter the path to the OVF file you extracted at step 1 above.

| Deploy OVF Template                                                                     | -                                                                                                    |   | ×     |
|-----------------------------------------------------------------------------------------|----------------------------------------------------------------------------------------------------|---|-------|
| Source<br>Select the source location.                                                   |                                                                                                    |   |       |
| Source<br>OVF Template Details<br>Name and Location<br>Disk Format<br>Ready to Complete | Deploy from a file or URL          C:\Users\       \Downloads\vMA-5.5.0.0-1387931\vM_       Browse         Enter a URL to download and install the OVF package from the Internet, or specify a location accessible from your computer, such as a local hard drive, a network share, or a CD/DVD drive.       Browse |   |       |
| Help                                                                                    | < Back Next >                                                                                                    | 0 | ancel |

5. The vMA and OVF details are displayed. Click the Next button.

| Product:       | vSphere Management Assistant (vMA)                                                                                                    |                                                                                                    |                                                                                                    |                                                                                                    |
|----------------|----------------------------------------------------------------------------------------------------|----------------------------------------------------------------------------------------------------|----------------------------------------------------------------------------------------------------|----------------------------------------------------------------------------------------------------|
| Version:       | 5.5.0.0                                                                                                    |                                                                                                    |                                                                                                    |                                                                                                    |
| Vendor:        | VMware, Inc.                                                                                                    |                                                                                                    |                                                                                                    |                                                                                                    |
| Publisher:     | VMware, Inc.                                                                                                    |                                                                                                    |                                                                                                    |                                                                                                    |
| Download size: | 622.8 MB                                                                                                    |                                                                                                    |                                                                                                    |                                                                                                    |
| Size on disk:  | 1.6 GB (thin provisioned)<br>3.0 GB (thick provisioned)                                                                                            |                                                                                                    |                                                                                                    |                                                                                                    |
| Description:   | The vSphere Management Assistant (vMA) allows administrat<br>and developers to run scripts and agents to manage ESX/ES)<br>vCenter Server systems. | tors<br>(i and                                                                                                    |                                                                                                    |                                                                                                    |
|                | Product:<br>Version:<br>Vendor:<br>Publisher:<br>Download size:<br>Size on disk:<br>Description:                                                   | Product:       vSphere Management Assistant (vMA)         Version:       5.5.0.0         Vendor:       VMware, Inc.         Publisher:       Image: VMware, Inc.         Download size:       622.8 MB         Size on disk:       1.6 GB (thin provisioned)         Joescription:       The vSphere Management Assistant (vMA) allows administrationary of developers to run scripts and agents to manage ESX/ES2 vCenter Server systems. | Product:       vSphere Management Assistant (vMA)         Version:       5.5.0.0         Vendor:       VMware, Inc.         Publisher:       Image: VMware, Inc.         Download size:       622.8 MB         Size on disk:       1.6 GB (thin provisioned)<br>3.0 GB (thick provisioned)         Description:       The vSphere Management Assistant (vMA) allows administrators<br>and developers to run scripts and agents to manage ESX/ESXi and<br>vCenter Server systems. | Product:       vSphere Management Assistant (vMA)         Version:       5.5.0.0         Vendor:       VMware, Inc.         Publisher:       Image: VMware, Inc.         Download size:       622.8 MB         Size on disk:       1.6 GB (thin provisioned)<br>3.0 GB (thick provisioned)         Description:       The vSphere Management Assistant (vMA) allows administrators<br>and developers to run scripts and agents to manage ESX/ESXi and<br>vCenter Server systems. |

6. When the End User License Agreement (EULA) is displayed, click Accept and then Next.

Next >

Cancel

< Back

Help

7. Accept the default vMA name (and location) or enter alternatives, and click Next.

Deploy OVF Template
 - 
 X

Name and Location
Specify a name and location for the deployed template

| Source                                                                              | Name:                                                                                       |
|-------------------------------------------------------------------------------------|---------------------------------------------------------------------------------------------|
| OVF Template Details                                                                | vSphere Management Assistant (vMA)                                                          |
| End User License Agreement<br>Name and Location<br>Disk Format<br>Ready to Complete | The name can contain up to 80 characters and it must be unique within the inventory folder. |
| 1                                                                                   |                                                                                             |

8. At **Disk Format**, choose the default disk layout option by clicking Next.

Help

| In which format do you wa        | nt to store the virtual disks? |            |  |  |
|----------------------------------|--------------------------------|------------|--|--|
| Source<br>DVF Template Details   | Datastore:                     | datastore2 |  |  |
| ind User License Agreement       | Available space (GB):          | 513.7      |  |  |
| Disk Format<br>Ready to Complete |                                |            |  |  |
|                                  | Thick Provision Lazy Z         | eroed      |  |  |
|                                  | C Thick Provision Eager        | Zeroed     |  |  |
|                                  | C Thin Provision               |            |  |  |
|                                  |                                |            |  |  |
|                                  |                                |            |  |  |
|                                  |                                |            |  |  |
|                                  |                                |            |  |  |
|                                  |                                |            |  |  |
|                                  |                                |            |  |  |
|                                  |                                |            |  |  |
|                                  |                                |            |  |  |
|                                  |                                |            |  |  |

< Back

Next >

Cancel

9. Th

|                                                             | warre to use:                                           |                              |                                |
|-------------------------------------------------------------|---------------------------------------------------------|------------------------------|--------------------------------|
| ource<br>DVF Template Details<br>ind User License Agreement | When you click Finish, the depl<br>Deployment settings: | oyment task will be started. |                                |
| lame and Location                                           | OVF file:                                               | C:\Users\                    | \Downloads\vMA-5.5.0.0-1387931 |
| isk Format                                                  | Download size:                                          | 622.8 MB                     |                                |
| cauy to complete                                            | Size on disk:                                           | 3.0 GB                       |                                |
|                                                             | Name:                                                   | vSphere Manage               | ement Assistant (vMA)          |
|                                                             | Host/Cluster:                                           | localhost.apa.g              | ad.schneider-electric.com      |
|                                                             | Datastore:                                              | datastore2                   |                                |
|                                                             | Disk provisioning:                                      | Thick Provision              | Lazy Zeroed                    |
|                                                             | incenter happing.                                       | incention of the             |                                |
|                                                             |                                                         |                              |                                |
|                                                             |                                                         |                              |                                |
|                                                             |                                                         |                              |                                |
|                                                             |                                                         |                              |                                |
|                                                             |                                                         |                              |                                |
|                                                             |                                                         |                              |                                |
|                                                             |                                                         |                              |                                |
|                                                             |                                                         |                              |                                |
|                                                             |                                                         |                              |                                |
|                                                             |                                                         |                              |                                |
|                                                             |                                                         |                              |                                |

The vMA software is now installed, and it should be displaying in the left-hand pane.

- 10. Select the installed vMA in the left-hand pane.
- 11. Click on the Getting Started tab along the top of the screen and choose Edit Virtual Machine Settings in the right-hand pane.

< Back

Finish

Cancel

12. In the Virtual Machine dialog, click the Add button on the hardware tab.

This launches the Add Hardware wizard.

13. Select Serial Port, as the type of device to add and click Next.

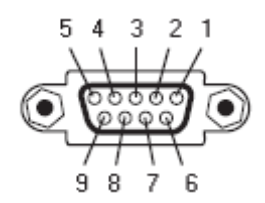

Help

14. Under Serial Port Type, select Use physical serial port on the host and click Next.

| 🕝 Add Hardware                                                         | × |
|------------------------------------------------------------------------|---|
| Serial Port Type<br>What media should this virtual serial port access? |   |

| Device Type<br>Select Port Type<br>Select Physical Port<br>Ready to Complete | Select the type of media you would like the virtual serial port to access.          Serial Port Output            • Use physical serial port on the host         • Output to file         • Connect to named pipe         • Connect via Network |
|------------------------------------------------------------------------------|----------------------------------------------------------------------------------------------------|
| Help                                                                         | < Back Next > Cancel                                                                                                    |

15. Select your physical serial port from the drop down list, enable the option **Connect at power on** and enable the option **Yield CPU on poll**. Click Next.

| 🕝 Add Hardware                                           | × |
|----------------------------------------------------------|---|
| Select a Physical Serial Port                            |   |
| Which physical drive should this serial port connect to? |   |

| Device Type<br>Select Port Type           | Select the physical port you would like to connect to this virtual serial port.                                                              |
|-------------------------------------------|----------------------------------------------------------------------------------------------------|
| Select Physical Port<br>Ready to Complete | Port /dev/char/serial/uart0                                                                                                    |
|                                           | Device Status<br>Connect at power on                                                                                                    |
|                                           | I/O Mode<br>✓ Yield CPU on poll<br>Allow the guest operating system to use this serial port in polled mode<br>rather than in interrupt mode. |
|                                           |                                                                                                    |
| Help                                      | < Back Next > Can                                                                                                    |

16. Click **Finish** and then click OK to finish adding the new serial port.

17. Power on the vMA virtual machine – follow the instructions on configuring IP address, setting viadmin password etc.

#### For version 6.5:

- 1. Download the vMA installation files from vSphere Management Assistant, and extract the files.
- 2. Log on to the ESXi host using your vSphere web Client.
- 3. Create a virtual machine by selecting Virtual Machines Create / Register VM from the menu.

| E Heat                              |                      |                |                  |
|-------------------------------------|----------------------|----------------|------------------|
| Manage<br>Monitor                   | Create / Register VM | Power on Power | er off 🔢 Suspend |
| Virtual Machines Storage Networking | 0                    |                |                  |

4. In Select creation type, select the Deploy a virtual machine from an OVF or OVA file option.

| 🔁 New virtual machine                                                                                                    |                                                                                                    |                                                                                                    |
|----------------------------------------------------------------------------------------------------|----------------------------------------------------------------------------------------------------|----------------------------------------------------------------------------------------------------|
| Select creation type     Select OVF and VMDK files     Select storage                                                              | Select creation type<br>How would you like to create a Virtual Machine?                                            |                                                                                                    |
| <ul> <li>4 License agreements</li> <li>5 Deployment options</li> <li>6 Additional settings</li> <li>7 Ready to complete</li> </ul> | Create a new virtual machine Deptoy a virtual machine from an OVF or OVA file Register an existing virtual machine | This option guides you through the process of creating a virtual machine from an OVF and VMDK files. |
| <b>vm</b> ware*                                                                                                    |                                                                                                    |                                                                                                    |
|                                                                                                    |                                                                                                    | Back Next Finish Cance                                                                               |

5. Insert a name into the **Enter a name for the virtual machine** field and select the OVF and VMDK files you extracted at step 1 above.

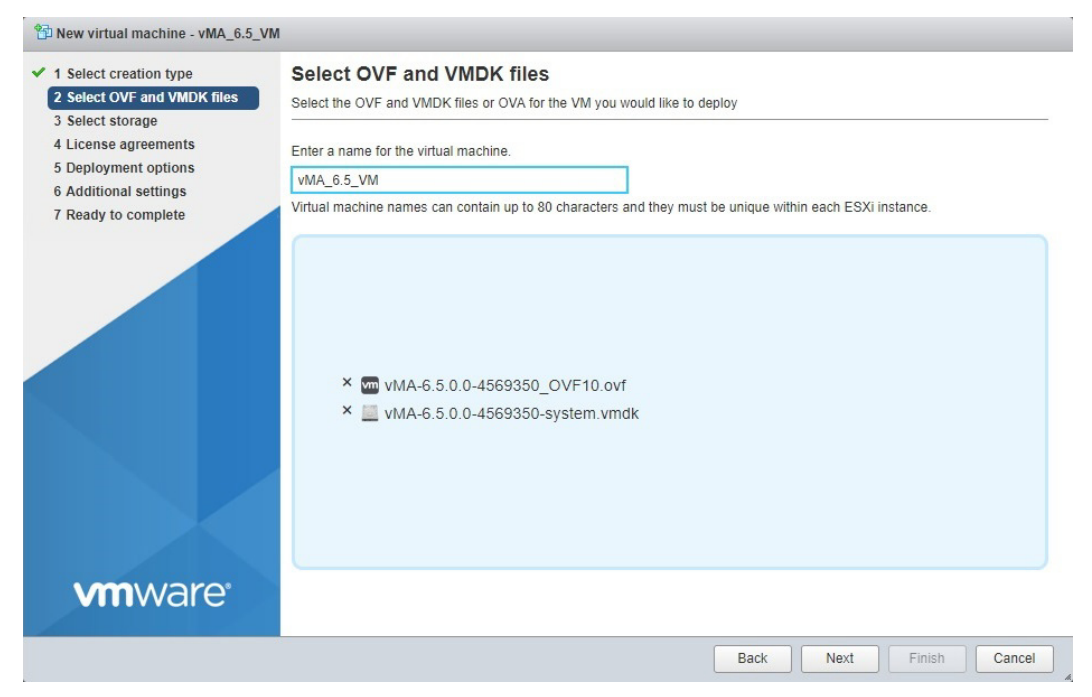

6. Select a datastore to store the configuration and disk files for your virtual machine.

| 1 Select creation type<br>2 Select OVF and VMDK files<br>3 Select storage | Select storage<br>Select the datastore in which to store the confi                                   | guration and dis                      | sk files.        |                  |                   |            |          |
|---------------------------------------------------------------------------|----------------------------------------------------------------------------------------------------|---------------------------------------|------------------|------------------|-------------------|------------|----------|
| 4 License agreements<br>5 Deployment options                              | The following datastores are accessible from t<br>virtual machine configuration files and all of the | he destination re<br>e virtual disks. | esource that you | ı selected. Sele | ct the destinatio | n datastor | e for th |
| 6 Additional settings<br>7 Ready to complete                              | Name ~                                                                                               | Capacity ~                            | Free ~           | Туре ~           | Thin pro ~        | Access     | ~        |
|                                                                           | datastore1 (1)                                                                                       | 227.75 GB                             | 100.74 GB        | VMFS5            | Supported         | Single     |          |
|                                                                           |                                                                                                    |                                       |                  |                  |                   | <b>1</b> i | tems     |
|                                                                           |                                                                                                    |                                       |                  |                  |                   |            |          |
|                                                                           |                                                                                                    |                                       |                  |                  |                   |            |          |
|                                                                           |                                                                                                    |                                       |                  |                  |                   |            |          |
| <b>vm</b> ware                                                            |                                                                                                    |                                       |                  |                  |                   |            |          |

7. When the End User License Agreement (EULA) is displayed, click Accept and then Next.

8. Choose your **Deployment options** and click Next.

| 1 Select creation type<br>2 Select OVF and VMDK files<br>3 Select storage | Deployment options<br>Select deployment options |                      |  |
|---------------------------------------------------------------------------|-------------------------------------------------|----------------------|--|
| 4 License agreements<br>5 Deployment options                              | Network mappings                                | Network 1 VM Network |  |
| 7 Ready to complete                                                       | Disk provisioning                               | Thin  Thick          |  |
|                                                                           | Power on automatically                          |                      |  |
|                                                                           |                                                 |                      |  |
| VmWare                                                                    |                                                 |                      |  |

9. In **Additional settings**, enter the network details or leave blank if vMA needs to use DHCP. Click Next.

| Network 1 IP Address      |                                                                                                    | (                                                                                                    |
|---------------------------|----------------------------------------------------------------------------------------------------|----------------------------------------------------------------------------------------------------|
| Network 1 Netmask         |                                                                                                    | (                                                                                                    |
| Network 1 Default Gateway |                                                                                                    | (                                                                                                    |
| Network 1 DNS             |                                                                                                    | (                                                                                                    |
|                           |                                                                                                    |                                                                                                    |
|                           | Networking Properties     Network 1 IP Address     Network 1 Netmask     Network 1 Default Gateway     Network 1 DNS | Networking Properties     Network 1 IP Address     Network 1 Netmask     Network 1 Default Gateway     Network 1 DNS |

| 1 Select creation type<br>2 Select OVF and VMDK files<br>3 Select storage | Ready to complete<br>Review your settings selection b | efore finishing the wizard                   |
|---------------------------------------------------------------------------|-------------------------------------------------------|----------------------------------------------|
| 4 License agreements                                                      | Product                                               | vSphere Management Assistant (vMA)           |
| 6 Additional settings                                                     | VM Name                                               | vMA_6.5_VM                                   |
| 7 Ready to complete                                                       | Disks                                                 | vMA-6.5.0.0-4569350-system.vmdk              |
|                                                                           | Datastore                                             | datastore1 (1)                               |
|                                                                           | Provisioning type                                     | Thick                                        |
|                                                                           | Network mappings                                      | Network 1: VM Network                        |
|                                                                           | Guest OS Name                                         | SUSE Linux Enterprise Server 11.3 64bit      |
|                                                                           | ▶ Properties                                          | Click to expand                              |
|                                                                           | Do not refresh y                                      | our browser while this VM is being deployed. |

10. The options you have chosen display, verify them and click **Finish**.

The vMA software is now installed, and it should be displaying in the left-hand pane.

- 11. Select the installed vMA in the left-hand pane. Right-click the vMA and select Edit settings.
- 12. Under Virtual Hardware click Add Another Device.
- 13. Select **Serial Port**, as the type of device to add and click Next.

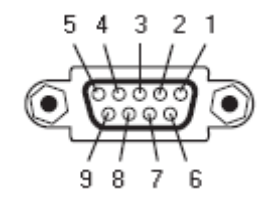

**NOTE:** You cannot configure PowerChute to communicate over USB using vMA 6.5 due to the SUSE kernel used. The minimum SUSE kernel to support USB in PowerChute is 3.0.101-63. However, vMA 6.5 uses 3.0.101-0.47.79.1.11283.0.PTF-default.

14. Select **Use physical serial port** from the drop down list and select your physical serial port under **Connection**. Enable the option **Connect at power on**.

| Add hard disk 🛤 Add netwo | rk adapter 🛛 🗏 A | dd other device |             |   |
|---------------------------|------------------|-----------------|-------------|---|
| CPU                       | 1 •              | 0               |             |   |
| Memory                    | 600              | MB              |             |   |
| Hard disk 1               | 9                | GB V            |             | 8 |
| SCSI Controller 0         | LSI Logic        | Parallel        | •           | 8 |
| New Serial Port           | Use physi        | cal serial port | •           | 8 |
| Status                    | Connect          | at power on     |             |   |
| Connection                | /dev/char/       | 'serial/uart0   | •           |   |
| Matwork Adapter 1         | VM Netwo         | ork             | ▼   Connect | 8 |
| CD/DVD Drive 1            | Host devi        | ce              | ▼ Connect   | 8 |
| Video Card                | Specify cu       | ustom settings  | T           |   |

- 15. Click Save to finish adding the new serial port.
- 16. Power on the vMA virtual machine follow the instructions on configuring IP address, setting viadmin password etc.

### Copy PowerChute to vMA

Use WinSCP (Windows Secure CoPy) to copy the PowerChute Business Edition Agent installation directory to vMA. (WinSCP is **available for free** on the Internet).

You have two alternatives to using the WinSCP software.

i. You can **map a network drive** by

first creating a new folder, e.g. "share" where the network drive will be mapped: sudo mkdir /mnt/share

then mounting the network share:

```
sudo mount -t cifs //<server name or share name> /mnt/share -o
username=<user name>,password=<password>
```

For example:

```
sudo mount -t cifs //11.111.111.111/public /mnt/share -o
username=mmmftp,password=rrrftp
```

ii. Or you can mount the CD: \*

first create the directory if it does not already exist, then mount it.

sudo mkdir /mnt/cdrom

sudo mount -o ro /dev/cdrom /mnt/cdrom

\* Prior to mounting the CD, you must edit the **CD/DVD Drive** (specifically its **Device Status** and **Device Type**) in the VM settings.

See: versions 6.0 and earlier and version 6.5.

For versions 6.0 and earlier:

If you're inserting the CD in the host drive, select the relevant vMA in the left pane of vSphere Cllent, and click on the CD icon on the toolbar and select **Connect to host device**.

| Ø         | - vSphere Client                       |                        |                         |                                     |
|-----------|----------------------------------------|------------------------|-------------------------|-------------------------------------|
| File Edit | View Inventory Admini                  | stration Plug-ins Help |                         |                                     |
|           | 🔥 Home 👂 🚮 Invi                        | entory 🕨 🛐 Inventory   | A.                      |                                     |
|           | 6 10 m                                 | 13 🔮 🖶 🧇               | D.                      |                                     |
| 10.3      |                                        | vSphere Managen 💿      | CD/DVD drive 1 🔸        | Connect to ISO image on local disk  |
|           | vMA_5503                               | Getting Started Summ   | ary Resource Allocatior | Connect to host device              |
| De la     | vMA5.5.0.3                             |                        |                         | Connect to ISO image on a datastore |
|           | vma553-new<br>vSphere Management Assis | What is a Virtual      | Machine?                |                                     |

If you're inserting the CD in the client drive, select the relevant vMA in the left pane of vSphere Client, and click on the CD icon on the toolbar and select **Connect to <drive>**, e.g. **Connect to E:**.

| stration Plug-ins Help                      |                                                               |
|---------------------------------------------|---------------------------------------------------------------|
| entory 👂 🗊 Inventory                        |                                                               |
| 13 🖻 🖻 🔗 🎶                                  |                                                               |
| vSphere Manager 🛞 CD/DVD drive 1 🔸          | Connect to E:                                                 |
| Getting Started Summary Resource Allocation | Connect to ISO image on local disk                            |
| What is a Virtual Machine?                  | Connect to host device<br>Connect to ISO image on a datastore |
|                                             | stration Plug-ins Help<br>entory                              |

### CD placed in the CD/DVD drive of the ESXi host:

| Ø     | Sphere Management Assistant                                                                                                    | t (vMA) - Virtual Machine Proper                                                                                                    | ties – 🗆 X                                                                                                    |
|-------|----------------------------------------------------------------------------------------------------|----------------------------------------------------------------------------------------------------|----------------------------------------------------------------------------------------------------|
| Hardy | vare Options Resources                                                                                                    |                                                                                                    | Virtual Machine Version: 7                                                                                                    |
|       | Show All Devices                                                                                                    | Add Remove                                                                                                    | Connected                                                                                                    |
| Hard  | ware                                                                                                    | Summary                                                                                                    | Connect at power on                                                                                                    |
|       | Memory<br>CPUs<br>Video card<br>VMCI device<br>SCSI controller 0<br><b>CD/DVD drive 1 (edited)</b><br>Hard disk 1<br>Network adapter 1<br>Serial port 1 | 600 MB<br>1<br>Video card<br>Restricted<br>LSI Logic Parallel<br>/vmfs/devices/cdr<br>Virtual Disk<br>VM Network<br>/dev/char/serial/uart0 | Device Type Client Device Note: To connect this device, you must power on the virtual machine and then click the Connect CD/DVD button in the toolbar. Host Device [/vmfs/devices/cdrom/mpx.vmhba34:C0:T0:L0 v Datastore ISO File Browse Mode C Passthrough IDE (recommended) © Emulate IDE |

### CD inserted in the CD/DVD drive of Windows/Linux server running vSphere Client:

| Hard | ware Options Resources                                                                                                    |                                                                                                    |                                                                                                    | Virtual Machine Version                                                               | n: 7 |
|------|----------------------------------------------------------------------------------------------------|----------------------------------------------------------------------------------------------------|----------------------------------------------------------------------------------------------------|---------------------------------------------------------------------------------------|------|
|      | Show All Devices                                                                                                    | Add Remove                                                                                                    | Device Status     Connected     Connect at power on                                                                                                    |                                                                                       |      |
|      | Iware<br>Memory<br>CPUs<br>Video card<br>VMCI device<br>SCSI controller 0<br><b>CD/DVD drive 1 (edited)</b><br>Hard disk 1<br>Network adapter 1<br>Serial port 1 | Summary<br>600 MB<br>1<br>Video card<br>Restricted<br>LSI Logic Parallel<br>Client Device<br>Virtual Disk<br>VM Network<br>/dev/char/serial/uart0 | Connect at power on     Device Type     Client Device     Note: To connect this d     virtual machine and the     button in the toolbar.     Host Device     //vmfs/devices/cdrom/m     Datastore ISO File     Mode     Passthrough IDE (recon     Finulate IDE | evice, you must power on the<br>n click the Connect CD/DVD<br>px.vmhba34:C0:T0:L0<br> | ]    |

#### For version 6.5:

If you're inserting the CD in the host drive, select the relevant vMA in the left pane of vSphere Client, and click on **Edit** on the toolbar.

Under CD/DVD Drive 1 select Host device and enable the option Connect at power on.

| Select the CD ROM under CD/DVD Media and click Sa |
|---------------------------------------------------|
|---------------------------------------------------|

|                                     |                       | MB 🔻                    |          |         |   |
|-------------------------------------|-----------------------|-------------------------|----------|---------|---|
| 🛄 Hard disk 1                       | 9                     | GB 🔻                    |          |         | 0 |
| SCSI Controller 0                   | LSI Logio             | c Parallel              | •        |         | 8 |
| oro Serial Port 1                   | Use phys              | sical serial port       | •        | Connect | 0 |
| Network Adapter 1                   | VM Netw               | vork                    | •        | Connect | 0 |
| S CD/DVD Drive 1                    | Host dev              | ice                     | •        |         | 0 |
| Status                              | Connec                | t at power on           |          |         |   |
| Otatus                              | - oonnee              |                         |          |         |   |
| CD/DVD Media                        | Local PL              | DS CD-ROM (mpx.vmhba0:C | 0:T1:L0) | T       |   |
| CD/DVD Media<br>Virtual Device Node | Local PL<br>IDE contr | DS CD-ROM (mpx.vmhba0:C | 0:T1:L0) | •       |   |

### Install PowerChute

To start the PowerChute installation, select the installation package suitable for your system which is located in the /Linux/ directory:

32-bit Linux: pcbeagent-9.X.X-301.i386.tar.gz 64-bit Linux: pcbeagent-X.X.X-301-XX.x86\_64.tar.gz

**NOTE:** PowerChute v10.0+ is a 64-bit only application.

- 1. Change the locale of your system.
  - i. Open the profile file using the following command: vi /etc/profile
  - ii. Add one of the following to the end of the profile file:

```
#English
export LC_ALL=en_US.utf8
export LANG=en_US.utf8
export LANGUAGE=en_US.utf8
#Chinese
export LC_ALL=zh_CN.utf8
export LANG=zh_CN.utf8
export LANGUAGE=zh_CN.utf8
#Japanese
export LC_ALL=ja_JP.utf8
export LANG=ja_JP.utf8
export LANGUAGE=ja JP.utf8
```

iii. Remove any lines in the profile file that contain "export LANG=C.utf8".

- iv. Reboot your operating system.
- v. Confirm that your system locale successfully changed by executing the locale command.
- 2. Use the tar command to extract and decompress the contents of the file:

tar -xzvf pcbeagent-X.X.X-301.XX.tar.gz

3. Execute the rpm command to begin installation:

sudo rpm -ivh pbeagent.X.X.X-301.XX.rpm

4. Once the rpm command completes installation, you are prompted to configure PowerChute using the configuration script config.sh, which is located in the **installation directory**:

/opt/APC/PowerChuteBusinessEdition/Agent/config.sh

5. Run config.sh and enter a username, a password, the UPS model and a communications port.

**NOTE:** You cannot configure PowerChute to communicate over USB using vMA 6.5 due to the SUSE kernel used. The minimum SUSE kernel to support USB in PowerChute is 3.0.101-63. However, vMA 6.5 uses 3.0.101-0.47.79.1.11283.0.PTF-default.

- 6. Your selected configuration settings are then displayed which you have the option to change if incorrect.
- 7. In order to shut down the ESXi host using vMA, it must be added as a fastpass target. To do this, add the ESXi Host IP when prompted.
- 8. Choose whether to start the Agent immediately. Your installation is complete.
- 9. Confirm that the ESXi host has been added as a target server using the following command:

sudo vifp listservers

**NOTE:** To launch the Agent after installation, type one of the following in your browser: https://<vMA IP address>:6547

- 10. In order to ensure graceful shutdown of the VMs running on the ESXi server you need to install VMWare tools on each VM. See VMware Tools.
- 11. Additionally you need to set Virtual Machine shut down options. See VM Shutdown Options.

# **Configure and Run ESXi**

See the sections below to fully configure ESXi to facilitate using PowerChute Business Edition.

# **Fastpass Target**

In order to shut down an ESXi host using vMA, you must add the ESXi server as a fastpass target for that vMA.

- 1. Use the command: vifp addserver <hostname/ IP address of ESXi host>
- 2. When prompted, enter the root password for the ESXi host.
- 3. Confirm that the ESXi host has been added as a target server with this command: vifp listservers

**NOTE:** You are prompted to add the ESXi server during the installation. If you skipped this step, you must manually add the ESXi server as a target host after the installation completes.

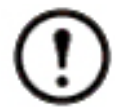

You can add additional ESXi hosts for shutdown if required by using the sudo vifp addserver command.

See vSphere Management Assistant for further information on adding a target server to VIMA.

## VMware Tools

You must have an installation of VMware Tools for each guest operating system on VMware. This ensures graceful shutdown of the virtual machines (VM) running on the ESXi server.

To install the VMware Tools:

- For versions 6.0 and earlier: right-click on the VM in vSphere Client, and select Guest Install/Upgrade VMWare Tools.
- For version 6.5: right-click on the VM in vSphere Client, and select Guest OS Install VMWare Tools.

For additional information, consult your ESXi documentation.

## **VM Shutdown Options**

You need to set the virtual machine (VM) shutdown options. See: versions 6.0 and earlier and version 6.5.

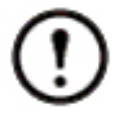

It is possible that your virtual machine might not shutdown or might not shutdown gracefully. This issue is recognized by the VMware company. Please refer to the workaround published by VMware (Knowledge Base article 1008182) on their **website**.

#### For versions 6.0 and earlier:

- 1. Select the ESXi host in vSphere Client and choose the Configuration tab.
- 2. In the Software pane, select Virtual Machine Startup/Shutdown.

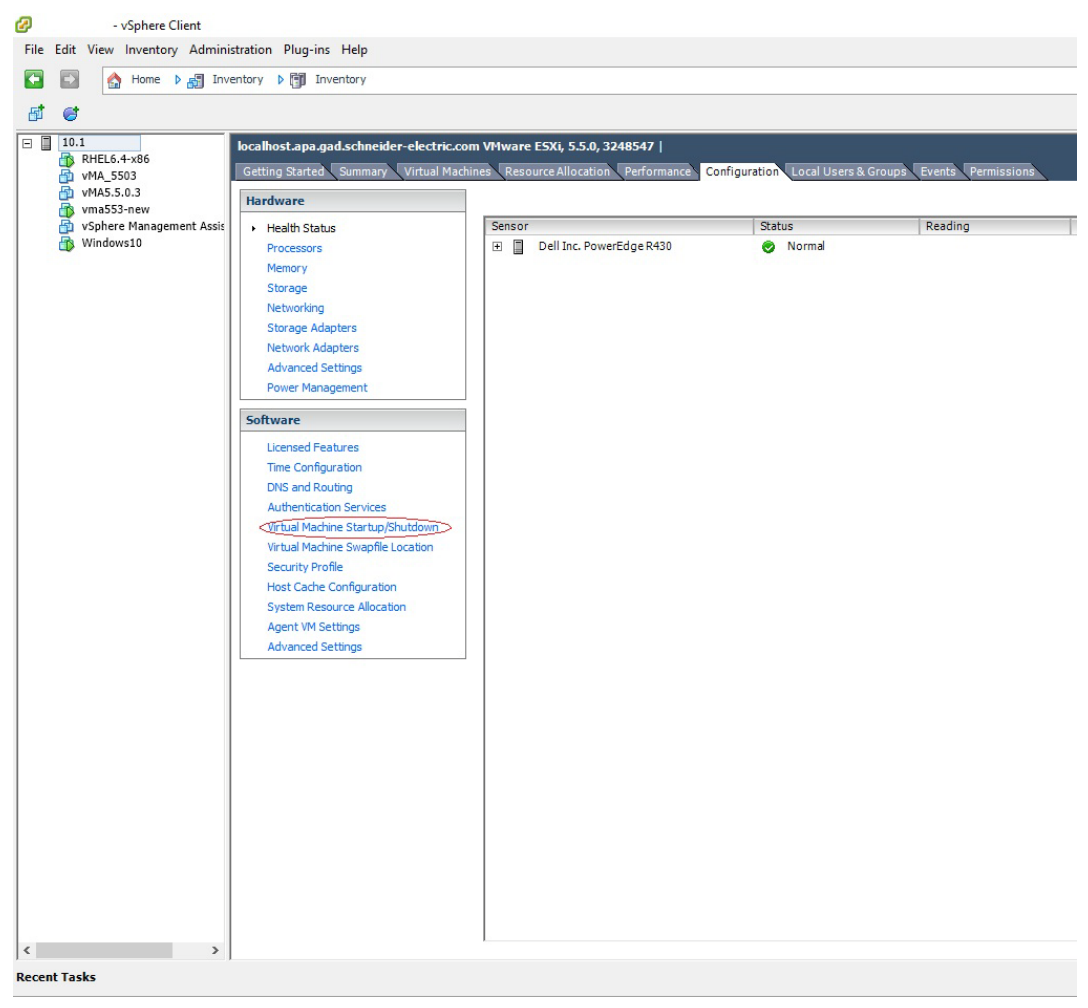

- 3. Click on **Properties** in the top-right corner.
- 4. Select the check box Allow virtual machines to start and stop automatically with the system.
- 5. Set the **Default Start Delay** and **Default Shutdown Delay** (which both have a default of 30 seconds). It is recommended you provide higher delays (e.g. 120 seconds) so that the virtual machines can shutdown gracefully.

#### 6. Set the Shutdown Action to Guest Shutdown.

| efault S                                        | Startu                             | Delay                                                                                                    |                                                                                      |                                                                                                    | Default Sh                                                                   | nutdown Delay —                                                                                                    |                   |       |                             |
|-------------------------------------------------|------------------------------------|----------------------------------------------------------------------------------------------------|--------------------------------------------------------------------------------------|----------------------------------------------------------------------------------------------------|------------------------------------------------------------------------------|----------------------------------------------------------------------------------------------------|-------------------|-------|-----------------------------|
| or each                                         | virtua                             | al machine, delay startu                                                                                                    | p for:                                                                               |                                                                                                    | For each                                                                     | virtual machine, dela                                                                                                    | ay shutdown for:  |       |                             |
| 120                                             | s                                  | econds                                                                                                    |                                                                                      |                                                                                                    | 120                                                                          | seconds                                                                                                    |                   |       |                             |
| Con                                             | ntinue                             | immediately if the VMw                                                                                                    | are Tools st                                                                         | art                                                                                                    | Shutdov                                                                      | n Action:                                                                                                    | Guest Shutdo      | wn    |                             |
|                                                 |                                    |                                                                                                    |                                                                                      |                                                                                                    |                                                                              |                                                                                                    |                   |       |                             |
| artup (                                         | Order                              |                                                                                                    |                                                                                      |                                                                                                    |                                                                              |                                                                                                    |                   |       |                             |
| artup (                                         | Drder<br>the sp                    | ecified virtual machines                                                                                                    | when the s                                                                           | system starts. Durir                                                                                                   | ng shutdown,                                                                 | they will be stopped                                                                                                    | d in the opposite | order |                             |
| wer on t                                        | Drder<br>the sp                    | ecified virtual machines                                                                                                    | when the s                                                                           | system starts. Durir                                                                                                   | ng shutdown,                                                                 | they will be stopped                                                                                                    | d in the opposite | order |                             |
| order                                           | Order<br>the sp<br>Virtu           | ecified virtual machines<br>ial Machine                                                                                      | when the s<br>Startup                                                                | system starts. Durir<br>Startup Delay                                                                                  | ng shutdown,<br>Shutdown                                                     | they will be stopped<br>Shutdown Delay                                                                                           | d in the opposite | order |                             |
| artup (<br>wer on t<br>Order<br>Autom           | Order<br>the sp<br>Virtu<br>atic S | ecified virtual machines<br>ial Machine<br>i <b>tartup</b>                                                                   | when the s                                                                           | ystem starts. Durir<br>Startup Delay                                                                                   | ng shutdown,<br>Shutdown                                                     | they will be stopped<br>Shutdown Delay                                                                                           | d in the opposite | order | Move l                      |
| order<br>Order<br>Autom                         | Virtu<br>atic S                    | ecified virtual machines<br>ial Machine<br>i <b>tartup</b>                                                                   | when the s                                                                           | ystem starts. Durir<br>Startup Delay                                                                                   | ng shutdown,<br>Shutdown                                                     | they will be stopped                                                                                                    | d in the opposite | order | Move U                      |
| order<br>Order<br>Autom<br>Any Or               | Virtu<br>atic S<br>der             | ecified virtual machines<br>al Machine<br>itartup<br>vMA5.5.0.3                                                              | when the s<br>Startup<br>Enabled                                                     | system starts. Durin<br>Startup Delay<br>120 seconds                                                                   | shutdown, Shutdown                                                           | they will be stopped<br>Shutdown Delay<br>120 seconds                                                                            | d in the opposite | order | Move L                      |
| order<br>Order<br>Autom                         | Virtu<br>atic S<br>der             | ecified virtual machines<br>ial Machine<br>itartup<br>vMA5.5.0.3<br>vSphere Managem                                          | when the s<br>Startup<br>Enabled<br>Enabled                                          | Startup Delay<br>120 seconds<br>120 seconds                                                                            | Shutdown,<br>Shutdown<br>Shut do<br>Shut do                                  | they will be stopped<br>Shutdown Delay<br>120 seconds<br>120 seconds                                                             | d in the opposite | order | Move L<br>Move Do           |
| artup (<br>wer on t<br>Order<br>Autom<br>Any Or | Virtu<br>atic S<br>der             | ecified virtual machines<br>ial Machine<br>itartup<br>vMA5.5.0.3<br>vSphere Managem<br>vma553-new                            | Startup<br>Enabled<br>Enabled<br>Enabled                                             | Startup Delay<br>120 seconds<br>120 seconds<br>120 seconds<br>120 seconds                                              | Shutdown,<br>Shutdown<br>Shut do<br>Shut do<br>Shut do                       | they will be stopped<br>Shutdown Delay<br>120 seconds<br>120 seconds<br>120 seconds                                              | d in the opposite | order | Move L<br>Move Do<br>Edit., |
| artup (<br>wer on 1<br>Order<br>Autom<br>Any Or | Virtu<br>atic S<br>der             | ecified virtual machines<br>ial Machine<br>itartup<br>vMA5.5.0.3<br>vSphere Managem<br>vma553-new<br>vMA_5503                | Startup<br>Enabled<br>Enabled<br>Enabled<br>Enabled<br>Enabled                       | Startup Delay<br>120 seconds<br>120 seconds<br>120 seconds<br>120 seconds<br>120 seconds<br>120 seconds                | Shutdown,<br>Shutdown<br>Shut do<br>Shut do<br>Shut do<br>Shut do<br>Shut do | they will be stopped<br>Shutdown Delay<br>120 seconds<br>120 seconds<br>120 seconds<br>120 seconds<br>120 seconds                | d in the opposite | order | Move L<br>Move Do<br>Edit   |
| artup (<br>wer on 1<br>Order<br>Autom<br>Any Or | Virtu<br>atic S<br>der             | ecified virtual machines<br>ial Machine<br>itartup<br>vMA5.5.0.3<br>vSphere Managem<br>vma553-new<br>vMA_5503<br>RHEL6.4-x86 | Enabled<br>Enabled<br>Enabled<br>Enabled<br>Enabled<br>Enabled<br>Enabled<br>Enabled | Startup Delay<br>120 seconds<br>120 seconds<br>120 seconds<br>120 seconds<br>120 seconds<br>120 seconds<br>120 seconds | Shutdown,<br>Shutdown<br>Shutdo<br>Shutdo<br>Shutdo<br>Shutdo<br>Shutdo      | they will be stopped<br>Shutdown Delay<br>120 seconds<br>120 seconds<br>120 seconds<br>120 seconds<br>120 seconds<br>120 seconds | d in the opposite | order | Move L<br>Move Do<br>Edit., |

7. You can move VMs from **Manual Startup** to **Any Order** or **Automatic Startup**, by selecting the VM and using the **Move Up** button.

To prevent machines from starting up automatically, move them under **Manual Startup** by using the **Move Down** button.

For version 6.5:

- 1. Select the ESXi host in vSphere Client and choose the **Manage** option underneath.
- 2. In the System pane, select Autostart.

| vmware <sup>,</sup> ESXi <sup>**</sup>                                                                                                    |                   |                             |                  |
|----------------------------------------------------------------------------------------------------|-------------------|-----------------------------|------------------|
| Navigator                                                                                                    |                   |                             |                  |
| ▼ 📱 Host                                                                                                    | System Hardware   | Licensing Packages Services | Security & users |
| Manage                                                                                                    |                   |                             |                  |
| Monitor                                                                                                    | Advanced settings | 🥒 Edit settings             |                  |
| ✓      ✓      ✓      ✓      ✓      ✓      ✓     ✓     ✓     ✓     ✓     ✓     ✓     ✓     ✓     ✓     ✓     ✓     ✓     ✓     ✓     ✓     ✓     ✓     ✓     ✓     ✓     ✓     ✓     ✓     ✓     ✓     ✓     ✓     ✓     ✓     ✓     ✓     ✓     ✓     ✓     ✓     ✓     ✓     ✓     ✓     ✓     ✓     ✓     ✓     ✓     ✓     ✓     ✓     ✓     ✓     ✓     ✓     ✓     ✓     ✓     ✓     ✓     ✓     ✓     ✓     ✓     ✓     ✓     ✓     ✓     ✓     ✓     ✓     ✓     ✓     ✓     ✓     ✓     ✓     ✓     ✓     ✓     ✓     ✓     ✓     ✓     ✓     ✓     ✓     ✓     ✓     ✓     ✓     ✓     ✓     ✓     ✓     ✓     ✓     ✓     ✓     ✓     ✓     ✓     ✓     ✓     ✓     ✓     ✓     ✓     ✓     ✓     ✓     ✓     ✓     ✓     ✓     ✓     ✓     ✓     ✓     ✓     ✓     ✓     ✓     ✓     ✓     ✓     ✓     ✓     ✓     ✓     ✓     ✓     ✓     ✓     ✓     ✓     ✓     ✓     ✓     ✓     ✓     ✓     ✓     ✓     ✓     ✓     ✓     ✓     ✓     ✓     ✓     ✓     ✓     ✓     ✓     ✓     ✓     ✓     ✓     ✓     ✓     ✓     ✓     ✓     ✓     ✓     ✓     ✓     ✓     ✓     ✓     ✓     ✓     ✓     ✓     ✓     ✓     ✓     ✓     ✓     ✓     ✓     ✓     ✓     ✓     ✓     ✓     ✓     ✓     ✓     ✓     ✓     ✓     ✓     ✓     ✓     ✓     ✓     ✓     ✓     ✓     ✓     ✓     ✓     ✓     ✓     ✓     ✓     ✓     ✓     ✓     ✓     ✓     ✓     ✓     ✓     ✓     ✓     ✓     ✓     ✓     ✓     ✓     ✓     ✓     ✓     ✓     ✓     ✓     ✓     ✓     ✓     ✓     ✓     ✓     ✓     ✓     ✓     ✓     ✓     ✓     ✓     ✓     ✓     ✓     ✓     ✓     ✓     ✓     ✓     ✓     ✓     ✓     ✓     ✓     ✓     ✓     ✓     ✓     ✓     ✓     ✓     ✓     ✓     ✓     ✓     ✓     ✓     ✓     ✓     ✓     ✓     ✓     ✓     ✓     ✓     ✓     ✓     ✓     ✓     ✓     ✓     ✓     ✓     ✓     ✓     ✓     ✓     ✓     ✓     ✓     ✓     ✓     ✓     ✓     ✓     ✓     ✓     ✓     ✓     ✓     ✓     ✓     ✓     ✓     ✓     ✓     ✓     ✓     ✓     ✓     ✓     ✓     ✓     ✓     ✓     ✓     ✓     ✓     ✓     ✓     ✓     ✓     ✓     ✓     ✓     ✓     ✓     ✓     ✓     ✓     ✓     ✓     ✓     ✓     ✓ | Autostart<br>Swap | Enabled                     | Yes              |
| Monitor<br>More VMs                                                                                                    | Time & date       | Stop delay                  | 90s              |
| Storage                                                                                                    |                   | Stop action                 | Shut down        |
| Networking                                                                                                    |                   | Wait for heartbeat          | No               |

- 3. Click on **Edit settings** above the table.
- 4. Ensure the **Yes** radio button is selected to enable autostart.
- 5. Set the **Start delay** (default 30 seconds) and the **Stop delay** (default 90 seconds). It is recommended you provide higher delays (e.g. 120 seconds) so that the virtual machines can shutdown gracefully.

#### 6. Set the Stop action to Shut down.

| Enabled            | ● Yes ○ No  |  |
|--------------------|-------------|--|
| Start delay        | 120 seconds |  |
| Stop delay         | 120 seconds |  |
| Stop action        | Shut down 🔻 |  |
| Wait for heartbeat | Ves  No     |  |

7. Click Save to finish.

### Start and Stop PowerChute

Use the commands below to stop and start PowerChute Business Edition on ESXi.

To stop PowerChute, type the following at the command line:

sudo /etc/init.d/PBEAgent stop

To start PowerChute manually, type the following at the command line:

```
sudo /etc/init.d/PBEAgent start
```

### **Uninstall PowerChute**

To uninstall, type the following command:

sudo rpm -e pbeagent

### **Remove Target Server**

Targets previously added with the <code>vifp addserver</code> command need to manually be removed after uninstalling PowerChute Business Edition.

To remove an ESXi host, type the following command:

sudo vifp removeserver <esxi Address>

See the VMware website for more information.

As standards, specifications, and designs change from time to time, please ask for confirmation of the information given in this publication.

© 2018 Schneider Electric. All Rights Reserved. Schneider Electric, APC and PowerChute are trademarks and the property of Schneider Electric SE, its subsidiaries and affiliated companies. All other trademarks are property of their respective owners.

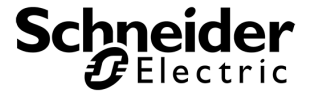